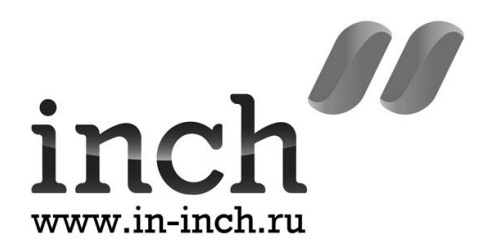

# Руководство пользователя

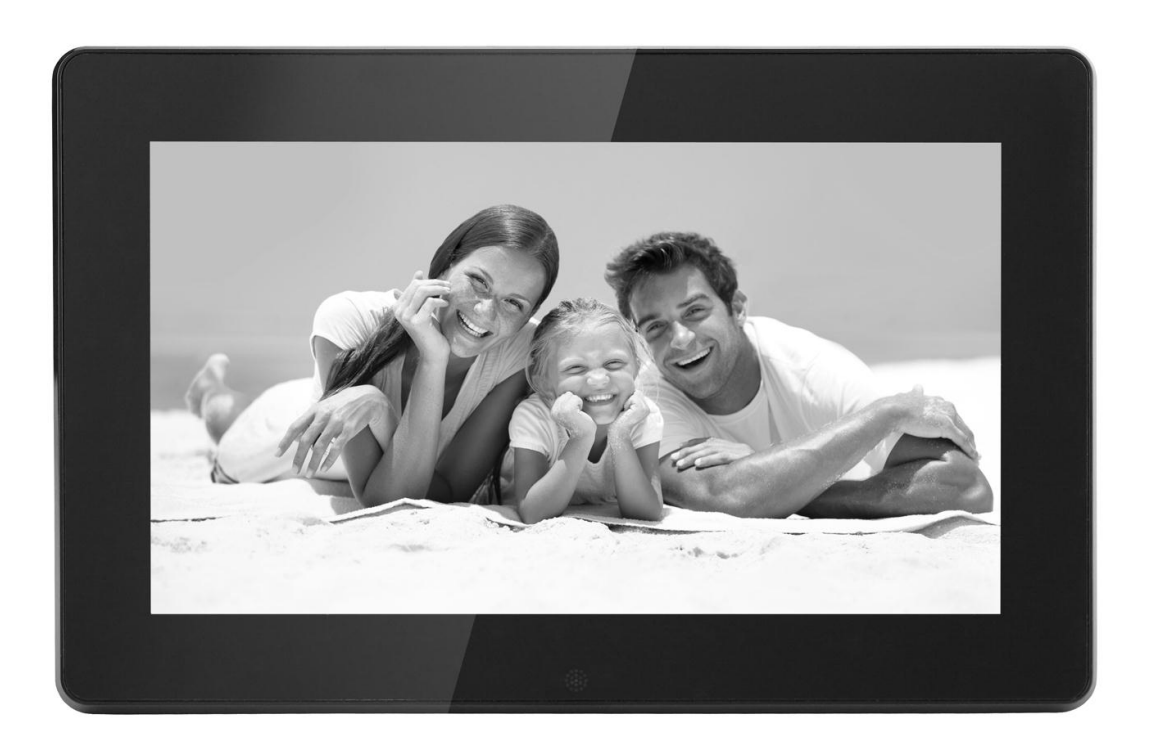

# F10m

#### Правила пользования и ухода за продуктом

- Используйте только в помещении.
- Не используйте в условиях повышенной влажности и образования конденсата, чтобы исключить риск возгорания и удара электрическим током.
- Не закрывайте вентиляционные отверстия в корпусе устройства, чтобы избежать перегрева.
- Не подвергайте устройство воздействию прямых солнечных лучей.
- Не разбирайте! При разборке изделия существует риск удара электрическим током. Если изделие нуждается в ремонте, обратитесь в сервисный центр.

#### Уход за экраном

- Прочищайте экран плавными движениями, не надавливая на поверхность. Дисплей изготовлен с использованием стекла, и может сломаться или поцарапаться при грубом механическом воздействии.
- Для очистки экрана используйте мягкую ткань, лучше всего подойдут специальные салфетки для чистки оптики. Для устранения жирных отпечатков и грязи можно смочить салфетку специальным чистящим средством.

#### Внимание!

Не помещайте устройство в воду или в условия повышенной влажности, чтобы не подвергаться риску удара электрическим током!

#### Общие сведения о продукте

Цифровая фоторамка предназначена для просмотра изображений с цифровых носителей (карт памяти и устройств USB Flash). Пожалуйста, подробно изучите инструкцию прежде чем использовать изделие.

#### Функции

- 1. Поддерживаемые форматы изображений: jpg, bmp.
- 2. Поддерживаемые форматы звуковых файлов: mp3, wma.
- 3. Поддерживаемые форматы видеофайлов: MPEG1, MPEG2, MPEG4 (Divx4.0, Divx5.0 Xvid) AVI, M-JPEG.
- 4. Поддерживаемые форматы карт памяти: SD/MMC/SDHC/MS.
- 5. Подключение через порт USB: USB 2.0 host, Mini USB.
- 6. Календарь, часы, будильник, функция автовключения/ автовыключения в заданное время.
- 7. Настройка яркости, контрастности и насыщенности изображения.
- 8. Режимы отображения фото: слайдшоу, пиктограммы; функция увеличения/вращения фото.
- 9. Автоматический запуск слайдшоу при подключении носителя.
- 10. Музыкальный фон при показе слайдшоу.
- 11. Отображение фото в виде пиктограмм.
- 12. Встроенные стереодинамики (2\*2 Вт) и гнездо для наушников.
- 13. Настройка скорости слайдшоу, выбор эффекта при смене кадров.
- 14. Копирование файлов (с внешних цифровых носителей) во внутреннюю память устройства и их удаление.
- 15. Выбор языка интерфейса: русский, английский, французский, немецкий, испанский, итальянский, греческий, польский.

#### Комплектация

| 1. | Цифровая фоторамка Inch F10m    | 1 шт. |
|----|---------------------------------|-------|
| 2. | Руководство пользователя        | 1 шт. |
| 3. | Адаптер питания                 | 1 шт. |
| 4. | Пульт дистанционного управления | 1 шт. |
| 5. | USB кабель                      | 1 шт. |
| 6. | Подставка                       | 1 шт. |

# СОДЕРЖАНИЕ

| 1. Внешний вид продукта                 | 4  |
|-----------------------------------------|----|
| 1.1 Пульт ДУ                            | 4  |
| 1.2 Задняя панель цифровой фоторамки    | 5  |
| 2. Установка и замена батареи пульта ДУ | 5  |
| 3. Подготовка к использованию           | 6  |
| 4. Управление устройством               | 6  |
| 4.1 Карты памяти и порт USB ·····       | 6  |
| 4.2 Фото                                | 7  |
| 4.3 Музыка                              | 7  |
| 4.4 Видео                               |    |
| 5. Календарь                            |    |
| 6. Файлы                                |    |
| 7. Настройки                            | 9  |
| 8. Крепление подставки                  | 10 |
| 9. Технические характеристики           |    |
| 10. Устранение неполадок                |    |

## 1 Внешний вид продукта

# 1.1 Пульт ДУ

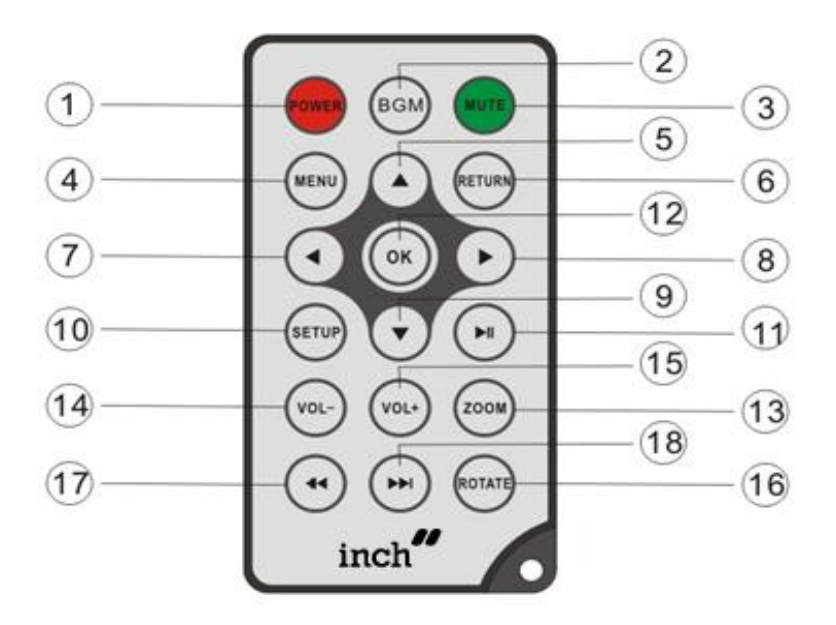

- 1) POWER включение/выключение питания
- 2) BGM включение фоновой музыки во время слайдшоу
- 3) MUTE выключение/включение звука
- 4) MENU возврат в главное меню
- 5) ▲ вверх
- 6) RETURN возврат
- **7) –** влево
- **8) ▶** вправо
- 9) ▼ вниз
- 10) SETUP переход в подменю Настройки
- **11)** ► II воспроизведение/пауза
- **12) ОК** подтверждение/вход; при показе слайдшоу, проигрывании музыки или видео воспроизведение/пауза
- 13) ZOOM с помощью этой кнопки можно увеличить изображение при просмотре отдельного фото (когда в разделе «Фото» подменю Настройки выбран вид «1 окно» и слайдшоу приостановлено)
- 14 /15) VOL +/- увеличить/уменьшить громкость
- 16) ROTATE с помощью этой кнопки можно поворачивать изображение на 90° по часовой стрелке при просмотре отдельного фото (когда в разделе «Фото» подменю Настройки выбран вид «1 окно» и слайдшоу приостановлено)
- 17) 🛤 предыдущий трек (при воспроизведении видео/музыки)
- 18) 🕪 следующий трек (при воспроизведении видео/музыки)

## 1.2 Задняя панель цифровой фоторамки

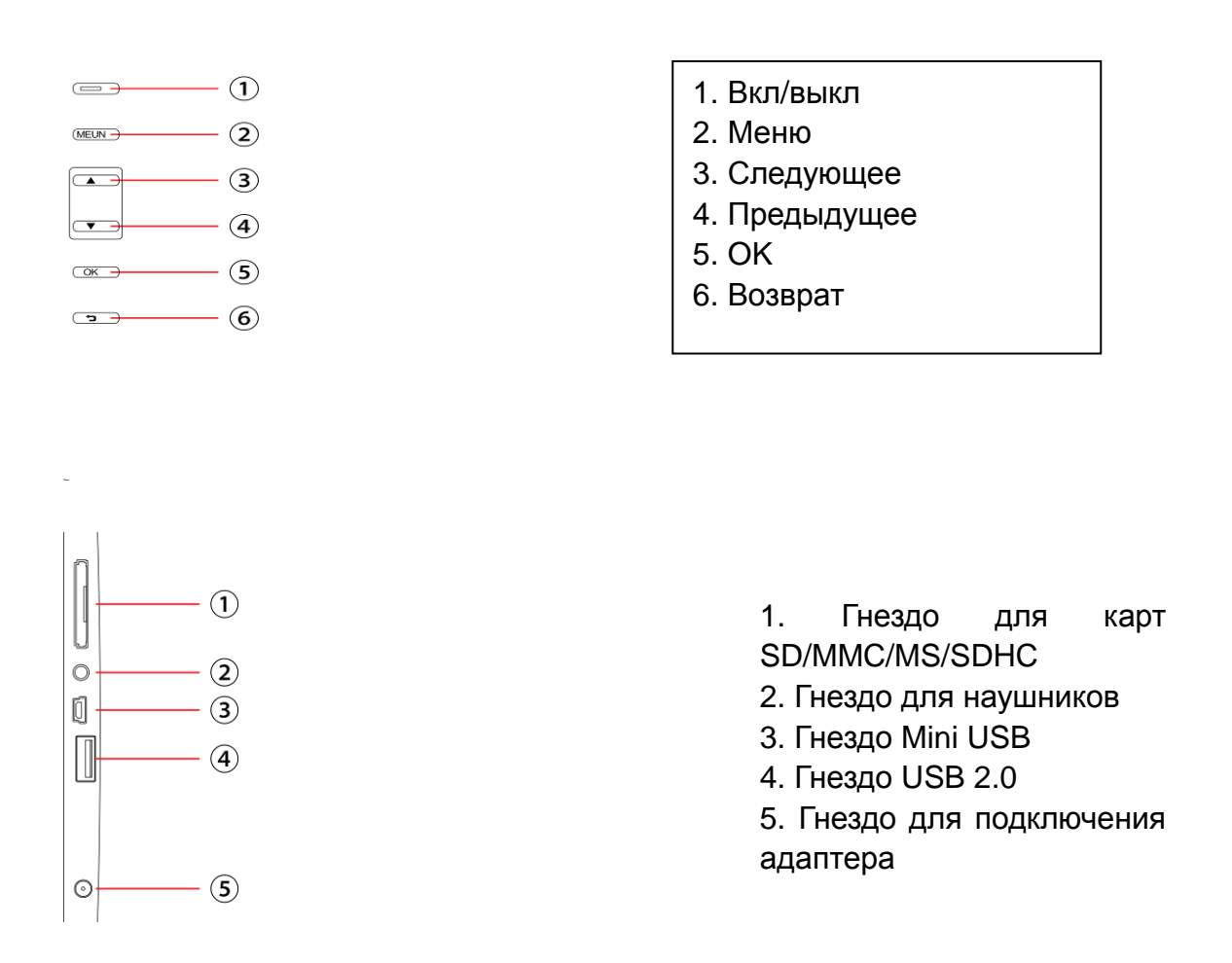

### 2. Установка и замена батареи пульта ДУ

Положите пуль дистанционного управления кнопками вниз. Откройте защелку на крышке батарейного отсека, нажав на нее по направлению к центру, и выдвиньте подставку для батареи. Установите литиевую батарею CR2025 в гнездо отрицательным полюсом вниз. Задвиньте подставку обратно в корпус пульта ДУ до щелчка.

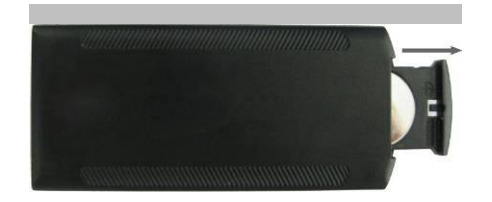

#### 3. Подготовка к использованию

- 3.1 Прикрепите подставку к корпусу цифровой фоторамки (подробнее см. в разделе 8 «Крепление подставки») и установите изделие на горизонтальную жесткую поверхность. Затем подключите к устройству адаптер питания (вставьте его коннектор в гнездо DC in, расположенное на задней панели корпуса) и подключите адаптер к розетке переменного тока 100-240 В.
- 3.2 Снимите защитную пленку, наклеенную на экран.
- 3.3 Выньте изоляционную вставку из гнезда батареи пульта ДУ и убедитесь, что в нем установлена батарея. О том, как установить или поменять батарею, подробнее см. раздел 2 «Установка и замена батареи пульта ДУ».

3.4 Нажмите кнопку **Power** на пульте ДУ или на корпусе цифровой фоторамки.

#### 4. Управление устройством

inch Welcome

После того, как питание включено, на экране устройства появится заставка, и через 3-5 секунд отобразится главное меню. Если перед включением питания в фоторамку был вставлен цифровой носитель, на котором есть файлы С изображениями, устройство автоматически начнет показ слайдшоу (с фоновой музыкой, если на носителе есть звуковые файлы). В этом случае перейти к главному меню можно с помощью кнопки **RETURN**.

#### 4.1 Карты памяти и порт USB

В устройстве предусмотрены гнезда для подключения карт памяти формата SD/SDHC/MS/MMC, а также гнезда USB 2.0 and Mini USB. Если в цифровую фоторамку вставить карту памяти или устройство USB Flash, автоматически запустится показ слайдшоу (с фоновой музыкой, если на носителе есть звуковые файлы). Чтобы перейти к главному меню, дважды нажмите кнопку **RETURN**. После этого выберите с помощью курсора нужное подменю (Фото, Музыка, Видео, Календарь, Файлы или Настройки) и нажмите **OK**, чтобы войти.

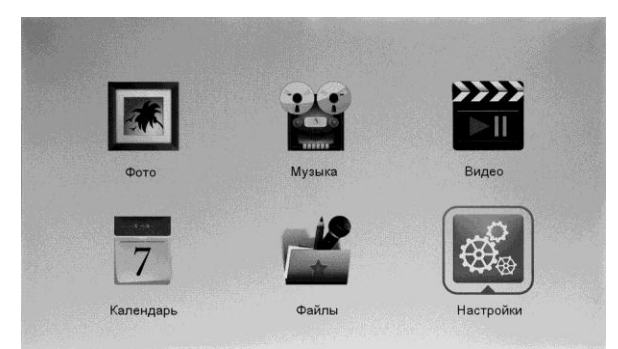

Внимание: пожалуйста, убедитесь, что формат изображений, видео и звуковых файлов, записанных на носителе, поддерживается устройством.

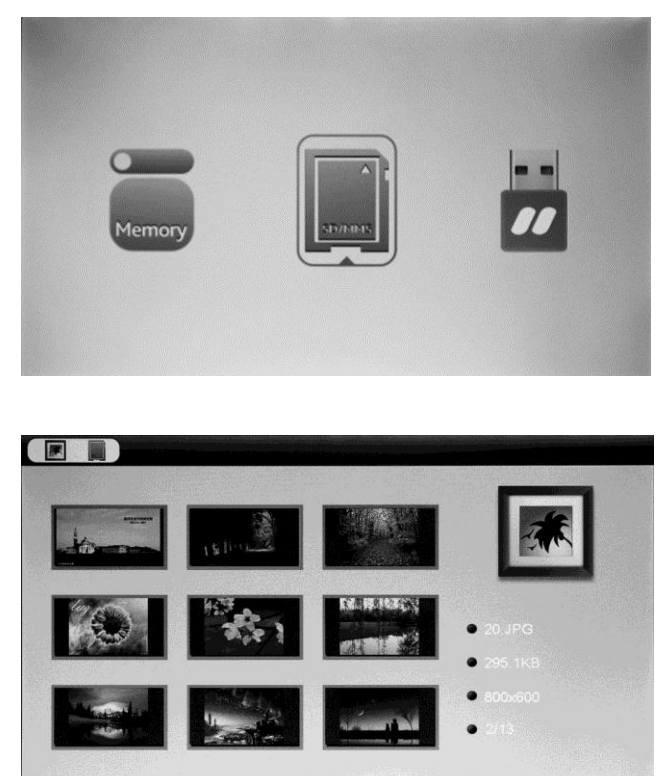

4.2 Фото

чтобы перейти из RETURN, Нажмите главного меню к выбору цифрового носителя. Выбрав носитель, нажмите ОК, чтобы вернуться в главное меню. Выберите с помощью курсора иконку подменю Фото и нажмите ОК, чтобы запустить слайдшоу. Чтобы остановить слайдшоу и просмотреть изображения в виде пиктограмм (на экране одновременно отображается по 9 пиктограмм), нажмите Return. Выберите фото с помощью кнопок 🔺 🔻 📥 и нажмите ОК, чтобы начать слайдшоу с выбранного изображения. Если в разделе настроек «Фото» в пункте «Музыка» выбрано «ВКЛ.», устройство будет показывать слайдшоу с фоновой музыкой (музыкальный файл обязательно должен одном находиться на носителе С фотографиями!). Громкость можно регулировать С помощью кнопок VOL+/VOLмузыкальные треки переключаются с помощью кнопок ₭ 洲. Параметры слайдшоу можно задавать в разделе «Фото» подменю Настройки.

Войдите в подменю **Настройки** с помощью кнопки **Setup**, выберите раздел «Фото» и нажмите **OK**. Значения параметров задаются кнопками **▲ ▶**, выбирать параметры можно кнопками **▲ ▼** (при переходе к другому параметру или выходе из того или иного раздела настроек значения параметров считаются подтвержденными).

В режиме отображения «пиктограммы» можно выбрать фото с помощью

курсора, подтвердить выбор, нажав **ОК**, и перейти в режим слайдшоу, еще раз нажав **ОК**.

#### 4.3. Музыка

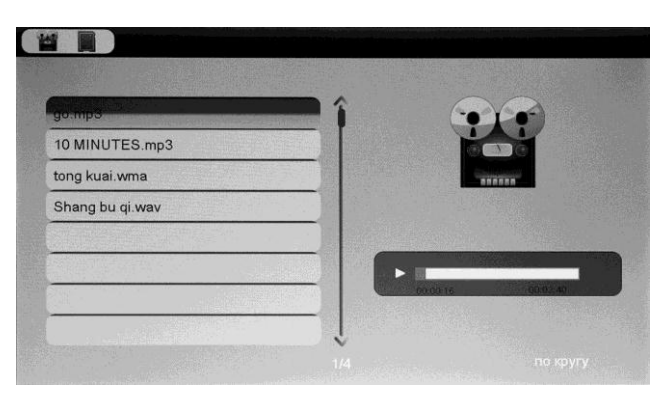

Нажмите **RETURN**, чтобы перейти из главного меню к выбору цифрового носителя. Выбрав носитель, нажмите **OK**, чтобы вернуться в главное меню. Выберите с помощью курсора иконку подменю **Музыка** и нажмите **OK**, чтобы войти. Выберите трек с помощью кнопок ▲ ▼ и нажмите **OK**, чтобы начать воспроизведение. Громкость можно регулировать с помощью кнопок **VOL+/VOL-**.

#### 4.4 Видео

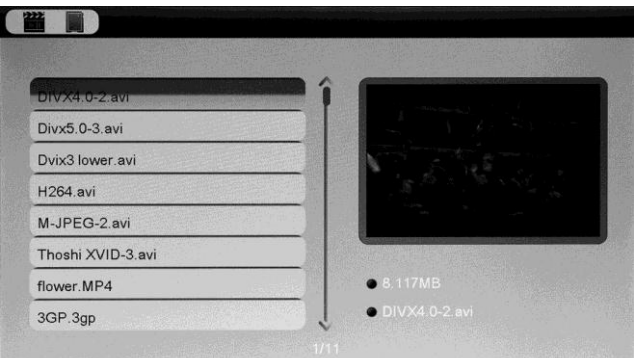

Нажмите **RETURN**, чтобы перейти из главного меню к выбору цифрового носителя. Выбрав носитель, нажмите **OK**, чтобы вернуться в главное меню. Выберите в главном меню с помощью курсора иконку подменю **Видео** и нажмите **OK**, чтобы войти. Выберите трек с помощью кнопок **М** и нажмите **OK**, чтобы начать воспроизведение. Громкость можно регулировать с помощью кнопок **VOL+/VOL-**. Переключать треки можно кнопками **М**.

Во время воспроизведения можно прокручивать видео в ускоренном темпе вперед или назад кнопками ◀ ►. Приостановить просмотр можно с помощью кнопки ►II; чтобы возобновить просмотр, нажмите кнопку еще раз.

С помощью кнопок **К М** можно переходить к воспроизведению предыдущего/следующего трека без выхода в подменю.

Чтобы перейти к настройкам видео, нажмите кнопку **Setup**, выберите раздел «Видео» и нажмите **OK**. Значения параметров задаются кнопками **▲ ▼** (при переходе к

другому параметру или выходе из раздела настроек значения параметров считаются подтвержденными).

## 5. Календарь

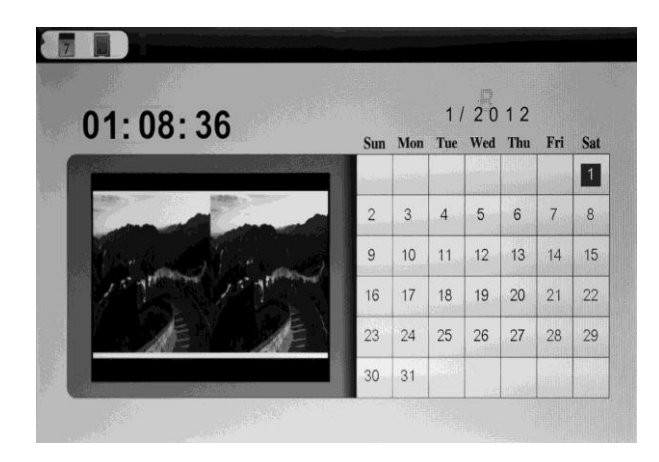

Выберите в главном меню с помощью курсора иконку подменю **Календарь** и нажмите **OK**. На экране отобразится календарь с окном слева, в котором будет показываться слайдшоу. Обратите внимание, что в системе должен быть выбран тот цифровой носитель, на котором находятся фото, и изображения должны иметь формат јрд или bmp.

Год в календаре переключается кнопками 🗨 🕨, месяц - кнопками **А.** Если Вы включили будильник в разделе настроек «Дата, время, будильник», на экране будет отображаться пиктограмма будильника и время, на которое он настроен.

Чтобы установить дату и время, войдите в подменю **Настройки**, нажав **Setup**, выберите раздел «Дата, время, будильник», и нажмите **OK**. Значения параметров задаются кнопками **◄** ►, выбирать параметры можно кнопками **▲** ▼ (при переходе к другому параметру или выходе из раздела настроек значения параметров считаются подтвержденными). Установленное время будет показываться в интерфейсе подменю **Календарь**.

#### 6. Файлы

Выберите в главном меню с помощью курсора иконку подменю **Файлы** и нажмите **OK**. На экране отобразится список всех файлов, хранящихся на выбранном носителе. Выберите файл кнопками с помощью кнопок **AV** и подтвердите выбор, нажав **OK**.

| go.mp3          |                  |  |
|-----------------|------------------|--|
| 10 MINUTES.mp3  |                  |  |
| tong kuai.wma   |                  |  |
| Shang bu qi.wav |                  |  |
| DIVX4.0-2.avi   |                  |  |
| Divx5.0-3.avi   |                  |  |
| Dvix3 lower.avi | •                |  |
| H264 avi        | • Размер 5216 КВ |  |

## Копирование и удаление файлов

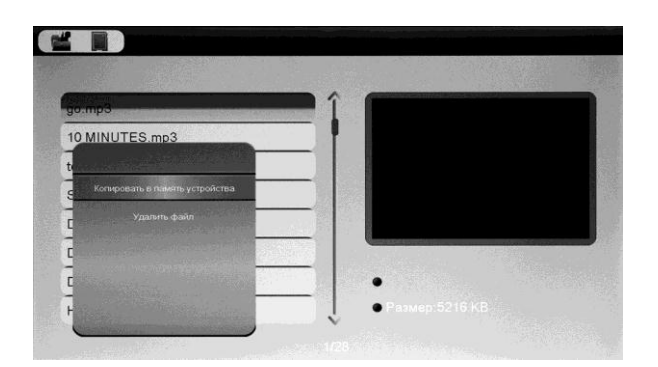

Выберите файл с помощью кнопок ▲▼, затем нажмите и удерживайте кнопку ►. На экране появится меню со списком возможных действий. Если в системе выбран не внешний цифровой носитель, а внутренняя память самого устройства, в меню будет отображаться только пункт «Удалить файл». Если в системе выбран внешний носитель (карта памяти или устройство USB Flash), в меню будет также отображаться пункт «Копировать в память устройства». Обратите внимание, что копировать файлы с через описанное меню можно только с внешних носителей во внутреннюю память цифровой фоторамки.

# 7. Настройки

| Poro                   | Режим отображ. | слайд-шоу   |
|------------------------|----------------|-------------|
| ]ата, время, будильник | Музыка         | вкл.        |
| Зидео                  | Соотн. сторон  | 1:1         |
| Лузыка                 | Интервал       | 3 сек.      |
| Система                | Повтор         | по кругу    |
|                        | Эффект         | произвольно |
|                        | Вид            | 1 окно      |

Выберите в главном меню с помощью курсора иконку подменю Настройки и нажмите ОК. Выберите раздел с помощью кнопок **АV** и нажмите **OK**. Значения параметров задаются кнопками  $\blacktriangleleft$   $\blacktriangleright$ , выбирать параметры можно кнопками ▲▼ (при переходе к другому параметру или выходу из раздела настроек значения параметров считаются подтвержденными).

### 8. Крепление подставки

Вставьте фиксаторы металлической подставки в специальные гнезда на задней панели цифровой фоторамки и сдвиньте подставку влево, чтобы закрепить. Чтобы снять подставку сначала сдвиньте ее вправо.

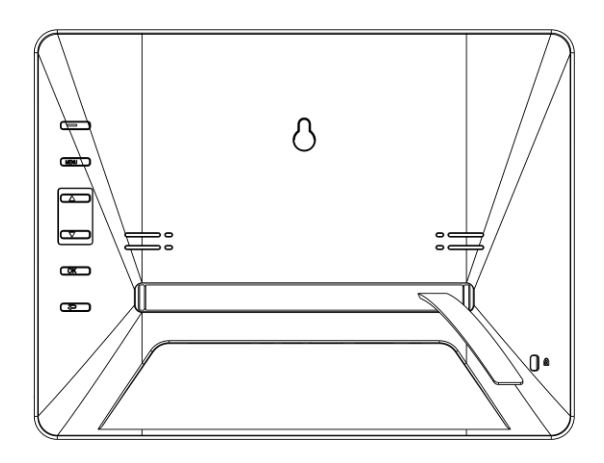

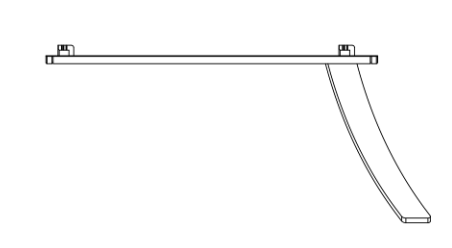

#### 9. Технические характеристики

- Адаптер: сеть переменный ток 100-240 В (50/60 Гц), 300 мА; выход – постоянный ток 5 В, 2 А
- Поддерживаемые форматы изображений: jpg, bmp
- Поддерживаемые форматы звуковых файлов: mp3, wma
- Поддерживаемые форматы видеофайлов: MPEG1, MPEG2, MPEG4 (Divx4.0, Divx5.0, XVID) AVI, M-JPEG
- Поддерживаемые форматы карт памяти: SD/MMC/SDHC/MS
- Подключение через порт USB: USB 2.0 host, Mini USB
- Характеристики дисплея:

Диагональ и тип: 10.1" ТFT Разрешение: 1024\*600 Контрастность: 500:1 Соотношение сторон: 16:9 Яркость: 200-300 кд/м<sup>2</sup> Время реакции: 20 мс Угол обзора: 100-120° по вертикали, 120-140° по горизонтали Диапазон рабочей температуры и влажности: 0°C~40°C, 10-85%

## 10. Устранение неполадок

Если в процессе использования цифровой фоторамки Вы столкнулись с проблемами, пожалуйста, внимательно изучите соответствующий раздел руководства пользователя и информацию, приведенную ниже. Если проблему не удается решить, обратитесь в сервисный центр.

• Устройство не включается:

Проверьте, правильно ли подключен адаптер питания.

• Не работает пульт ДУ:

Убедитесь, что батарея не разряжена (обычно батарею можно использовать около полугода). Если необходимо, смените батарею.

• Не читаются внешние цифровые носители:

Проверьте, есть ли файлы на карте памяти/устройстве USB Flash. Цифровая фоторамка не читает пустые носители.

- Фото не отображаются/музыка или видео не проигрывается: Убедитесь, что формат файла поддерживается устройством.
- Изображение слишком светлое или слишком темное:

Попробуйте отрегулировать яркость и контрастность в разделе «Система» подменю Настройки.

#### • Цвета блеклые или изображение полностью бесцветное:

Попробуйте отрегулировать насыщенность и контрастность в разделе «Система» подменю Настройки.

#### • Нет звука:

Проверьте уровень громкости, и убедитесь, что звук не выключен.